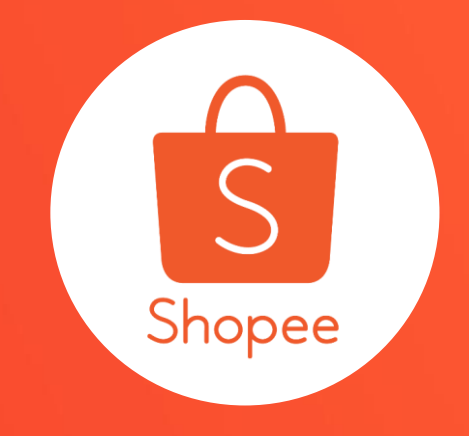

活動蝦幣 使用手冊

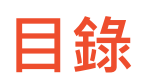

| 内容       | 夏碼    |
|----------|-------|
| 關於活動蝦幣   | 3-4   |
| 如何儲值活動蝦幣 | 5-15  |
| 如何使用活動蝦幣 | 16-21 |
| 常見問題     | 22-24 |

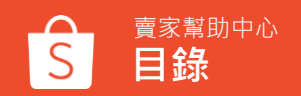

# 關於活動蝦幣

什麼是活動蝦幣

活動蝦幣為賣家可於行銷活動中回饋給買家的獎勵,例如:在直播中發送活動蝦幣。 買家可以領取活動蝦幣,並使用它們來折抵消費。

透過活動蝦幣回饋您可以:

- 吸引更多買家參與您的行銷活動
- 增加與買家的互動
- 有機會提升銷售量

※蝦幣可用於商城消費折抵,請參考<u>蝦幣使用規範說明</u> ※注意:活動蝦幣僅供行銷活動中由賣家無償發送給買家作使用,不得作為交易對象、私下移轉或為販售行為

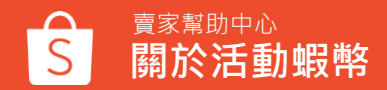

# 如何儲值活動蝦幣

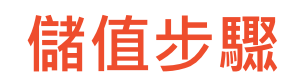

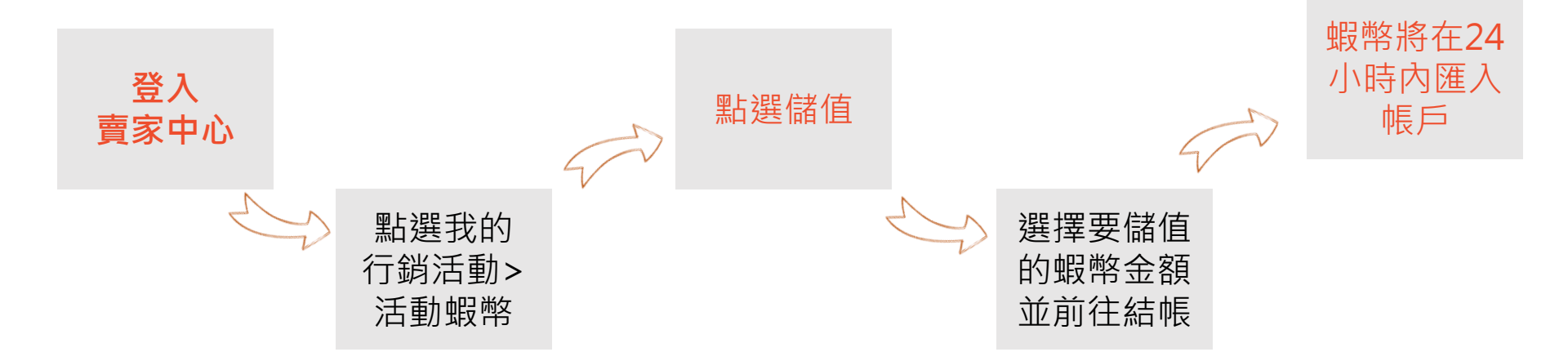

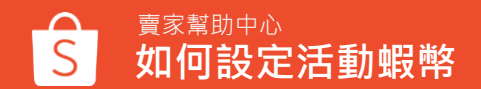

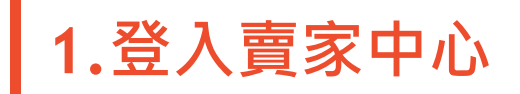

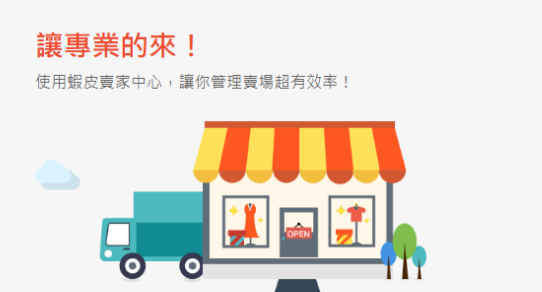

| email/手機號碼/使用者名稱 |       |
|------------------|-------|
|                  |       |
| 密碼               |       |
| 〕記住我             | 忘記密碼? |
| 登入               |       |

### 在賣家中心頁面 登入您的使用者帳號和密碼

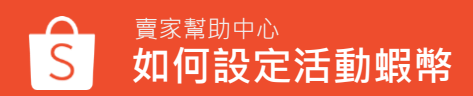

7

#### Shopee 賣家中心

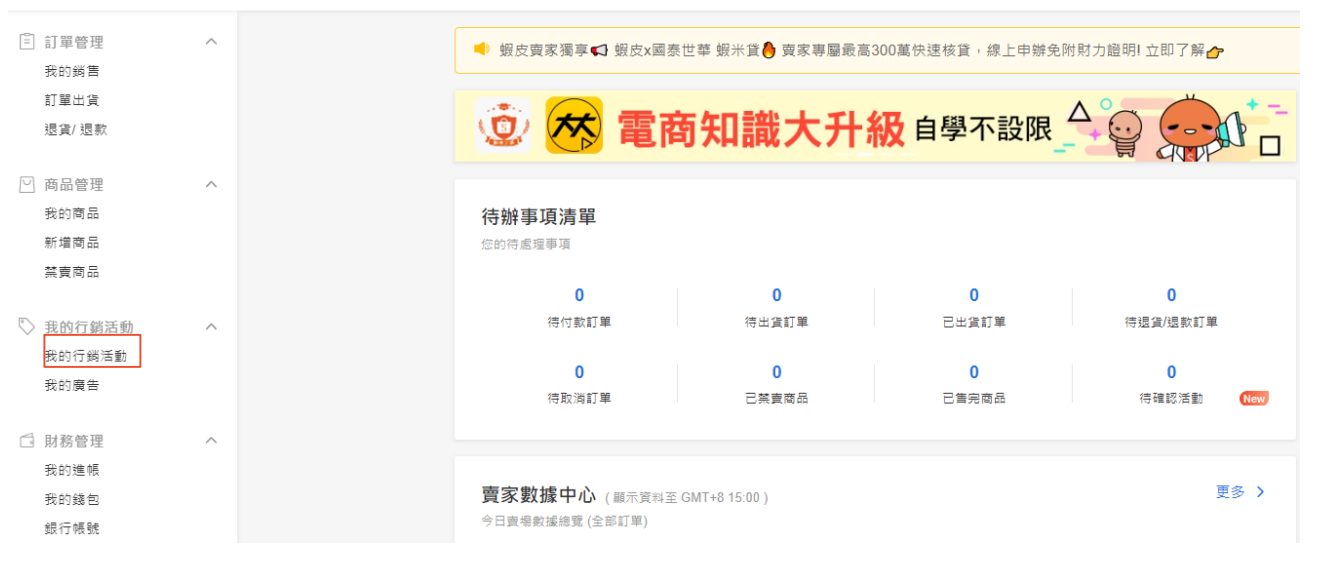

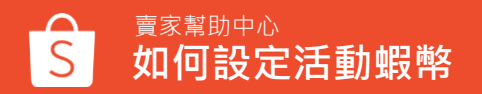

## 3.「我的行銷活動」 > 點選「 活動蝦幣」

行銷工具

全部 廣告 轉換率 流量

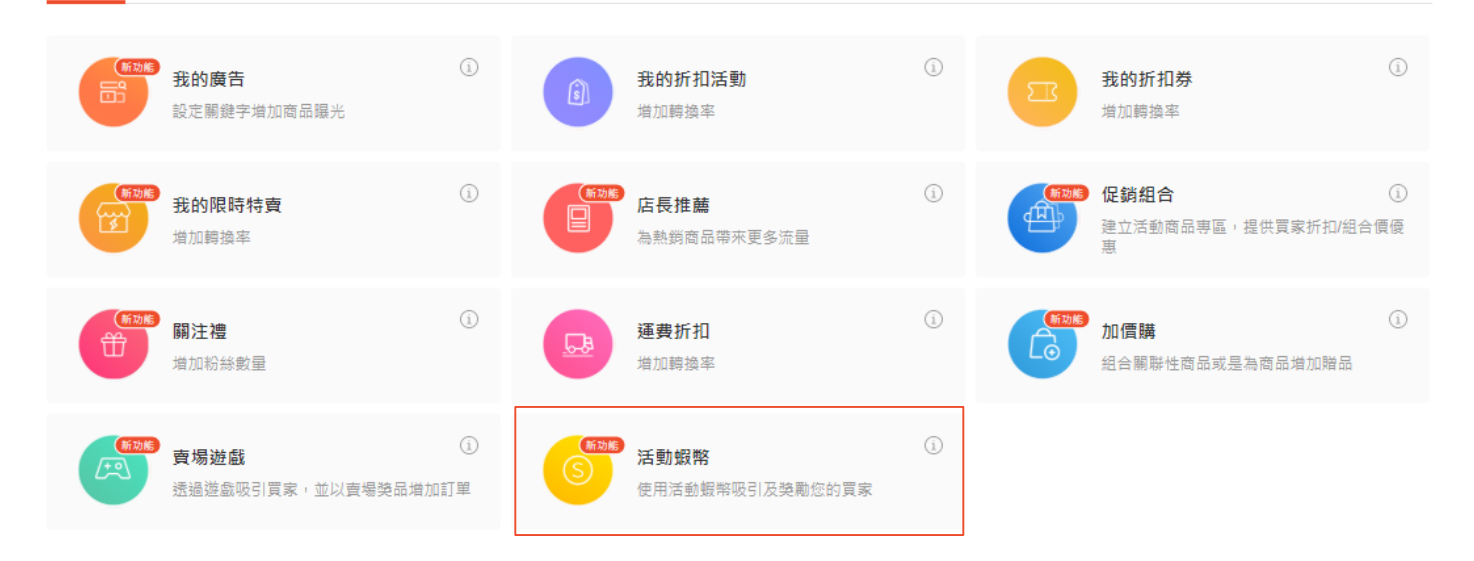

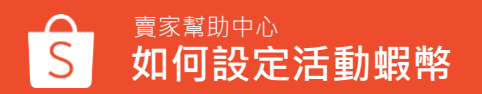

# 4. 活動蝦幣頁面

<sub>賣家幫助中心</sub> 如何設定活動蝦幣

S

| 活動蝦幣                                                            |                                     |                                                                              |
|-----------------------------------------------------------------|-------------------------------------|------------------------------------------------------------------------------|
| <ul> <li>▶ 根總 更</li> <li>□使用的艱幣</li> <li>● 14,337.00</li> </ul> | 座有大时度火阀道和5种<br>保留於活動的觀察 ⊙<br>⑤ 0.00 | 於活動蝦幣頁面 · 您可以查看以下功能:<br>1.<br>□ · · · · · · · · · · · · · · · · · · ·        |
| 用於促銷活動<br>3<br>単語<br>利用期報応引益効素症的直接調素<br>70日年 2                  | 度增進盛(即將上應)<br>利用醫學研試奠點在約道論玩業        | <ul> <li>• 回使用的戰幣</li> <li>• 保留於活動的蝦幣:保留用於促銷活動的蝦幣數量</li> <li>2.儲值</li> </ul> |
| 1000<br>100<br>100<br>100<br>100<br>100<br>100<br>100           | 更多 >                                | 3.可以使用活動蝦幣的促銷活動列表,目<br>前活動蝦幣只能用於直播                                           |
| 日期 交易類型 促銷活動類型                                                  | 促銷活動名稱 塑幣數量                         | 4. 取近的城市又勿乱嫁,和选史多可以自<br>看完敕的态易纪錄                                             |
| 2020-06-23 14:51:31 銀幣儲值 -                                      | - +1.00                             | 5 查看歷史儲值紀錄                                                                   |
| 2020-06-23 14.47.59 如沖陽道 - 2020-06-23 14.45.53 銀竿陽值 -           | - + 1.00<br>- + 500.00              |                                                                              |
| 2020-06-23 14:42:14                                             | - +1.00                             |                                                                              |
| 2020-06-19 16:02:54 銀幣儲值 (白蝦皮) -                                | - + 200.00                          |                                                                              |

## 5. 選擇購買的蝦幣項目

#### 選擇購買項目

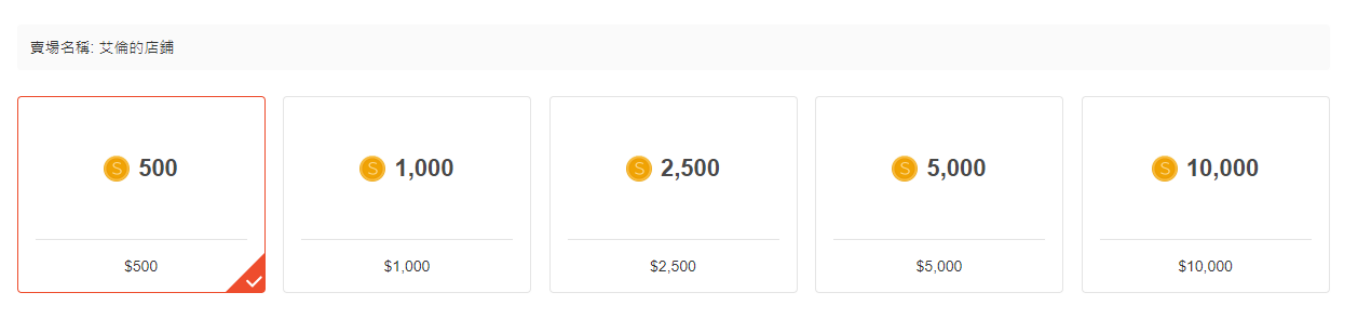

#### 選擇你要購買的蝦幣金額, 完成後點選結帳

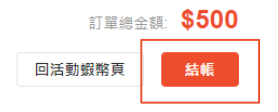

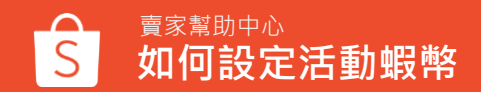

# 6. 結帳

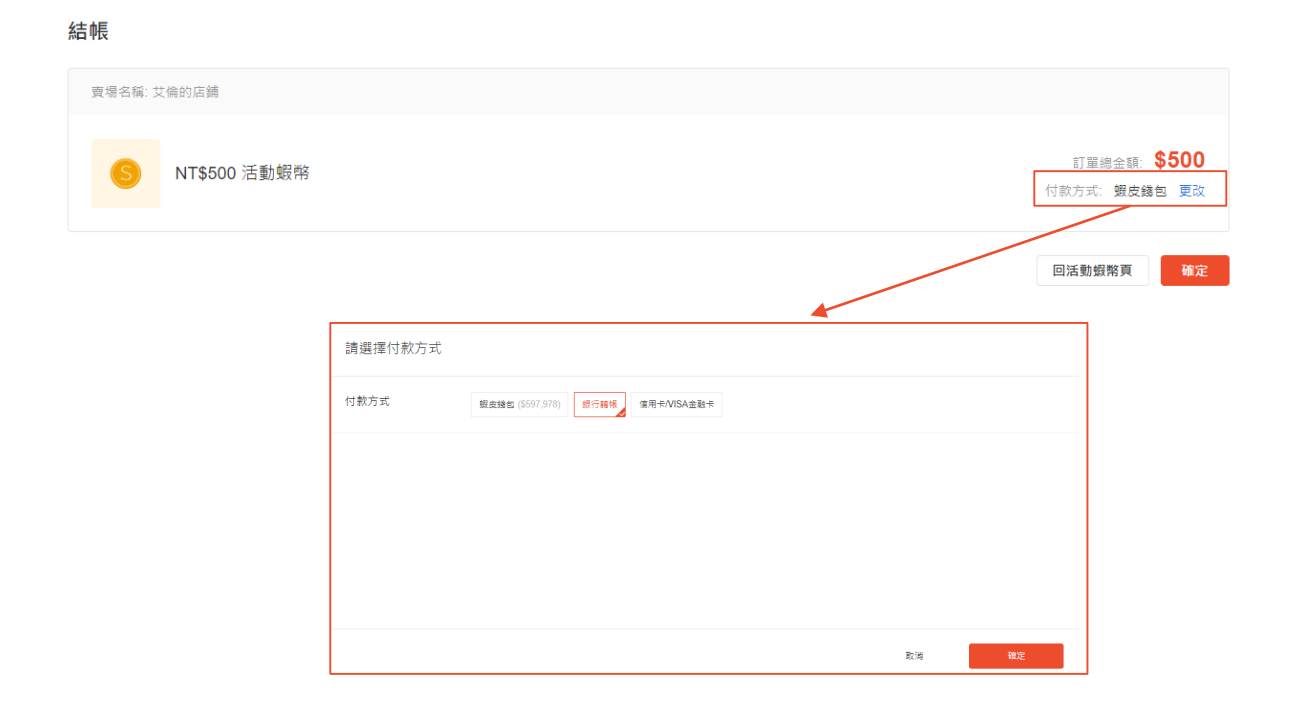

你可以自行選擇付款方式: 蝦皮錢包、銀行轉帳、信用 卡/VISA金融卡

選擇後點選確定即可結帳

若您要用信用卡付款,請先 新增信用卡資訊,設定路徑: 蝦皮網站>我的帳戶>銀行 帳號/信用卡>新增信用卡

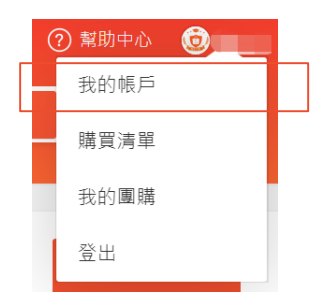

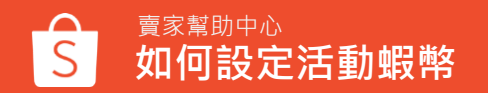

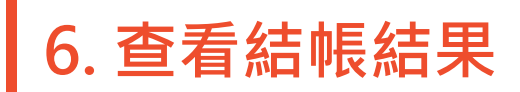

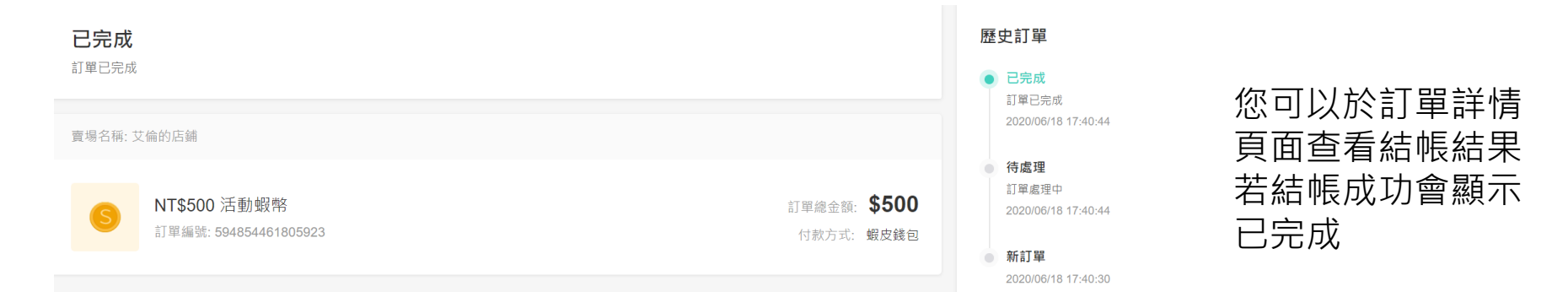

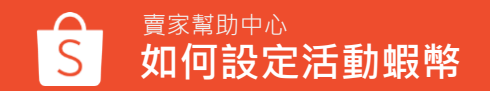

### 7. 查看活動蝦幣交易紀錄

# 您可以於活動蝦幣頁面>最近的交易>點選更多,即可查看活動蝦幣歷史交易紀錄,您可以篩選並匯出交易紀錄

#### 歷史交易紀錄

| □ 過去 30 天: 2020-05- | 26 - 2020-06-24 (GMT+8) | 所有交易   | ~      | と 歴出編案                                                                                                    |                  |             |                        |
|---------------------|-------------------------|--------|--------|----------------------------------------------------------------------------------------------------|------------------|-------------|------------------------|
| 日期                  | 交易類型                    | 促銷活動類型 | 促銷活動名稱 | 銀幣                                                                                                    |                  |             |                        |
| 2020-06-23 18:28:11 | 蝦幣儲值                    | -      | -      | + 1.00                                                                                                    |                  |             |                        |
| 2020-06-23 18:24:39 | 蝦幣儲值                    | -      | -      | + 1.00                                                                                                    |                  |             |                        |
| 2020-06-22 16:48:25 | 蝦幣儲值 (由蝦皮)              | -      | -      | + 0.00                                                                                                    |                  |             |                        |
| 2020-06-22 14:51:10 | 蝦幣儲值                    | -      | -      | + 1.00                                                                                                    |                  |             |                        |
| 2020-06-22 11:46:13 | 蝦幣儲值                    | -      | -      | 檔案 常用 插入 版面配置 公式 資料 校閱 檢視                                                                                                    |                  |             |                        |
|                     |                         |        |        | 受保護的檢視 小心,來自於網際網路的檔案可能有病毒,除非您需要編輯,否則停留在 [受                                                                                                    | 保護的檢視] 中較為安全。    | 啟用編輯(E)     |                        |
|                     |                         |        |        | A1 · · · · 本 · ft 日期:                                                                                                    |                  |             |                        |
|                     |                         |        |        | A         B           1<日期:         2020-05-26 00:00:00 - 2020-06-24 23:59:59 (GMT+8)           2<交易類型:         所有交易                                                               | С                | D           | Е                      |
|                     |                         |        |        | 日期 交易類型     2020-06-23 18:28:11 蝦幣儲值     5 2020-06-23 18:24:39 蜈幣儲值     6 2020-06-23 18:24:39 蜈幣儲值     6 2020-06-23 18:24:39 蜈幣信値     f 2020-06-23 18:24:39 蜈幣信値                   | 促銷活動類型<br>-<br>- | 促銷活動名稱<br>- | 蝦幣數量<br>+1.00<br>+1.00 |
|                     |                         |        |        | 2020-06-22         10:40.20         取(中)面目         (田取反)           7         2020-06-22         14:51:10         蝦幣儲值           8         2020-06-22         11:46:13         蝦幣儲值 | -                | -           | +1.00<br>+1.00         |

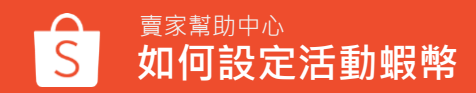

## 8. 查看歷史儲值紀錄

#### 您可以於活動蝦幣頁面>查看我的歷史儲值紀錄,查看所有儲值訂單的狀態

| S 首頁/ | 我的行銷活動/活動蝦幣/爭                              | 的購買列表           |                                                              |     |                          |
|-------|--------------------------------------------|-----------------|--------------------------------------------------------------|-----|--------------------------|
| 全部 46 | 待付款 14  待處理 2                              | 已完成 20   已取消 10 |                                                              |     |                          |
| 商品    |                                            | 訂單總金額           | 付款方式                                                         | 狀態  | 操作                       |
| 8     | NT\$1 活動蝦幣<br>訂單編號: 163237466918895        | \$1             | 蝦皮錢包                                                         | 待付款 | 立即付款<br>更換付款方式<br>查看訂單詳情 |
| S     | <b>NT\$1 活動蝦幣</b><br>訂單繙號: 113279466931275 | \$1             | 信用卡/ <b>VISA</b> 金融卡<br>CITIBANK (HONG KONG)<br>LIMITED*0015 | 已完成 | 查看訂單詳情                   |
| S     | NT\$500 活動蝦幣<br>訂單編號: 383279466963664      | \$500           | 信用卡/VISA金融卡<br>樂天信用卡*0010                                    | 已完成 | 查看訂單詳情                   |
| 6     | NT\$1 活動蝦幣<br>訂單編號: 603287466996064        | \$1             | 蝦皮錢包                                                         | 已完成 | 查看訂單詳情                   |

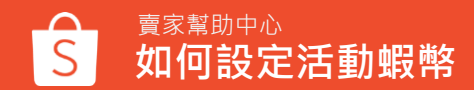

# 如何使用活動蝦幣-直播

## 設定活動蝦幣步驟

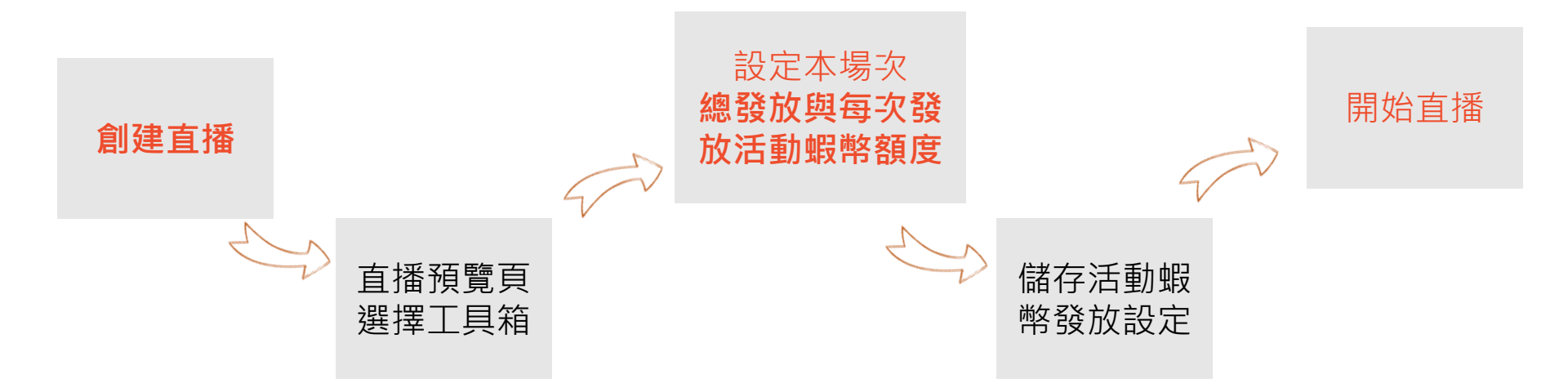

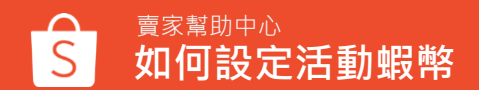

備註: 禮物幣 = 活動蝦幣

## 開播前活動蝦幣設定 (手機 App)

1.預覽直播頁

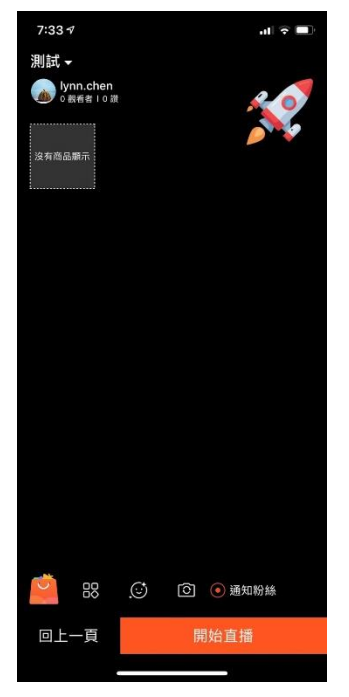

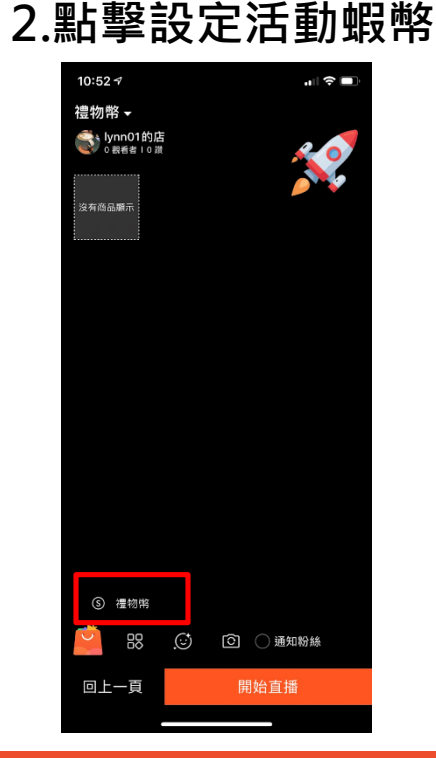

| 3. | 設定本場次活 |
|----|--------|
|    | 動蝦幣發放  |

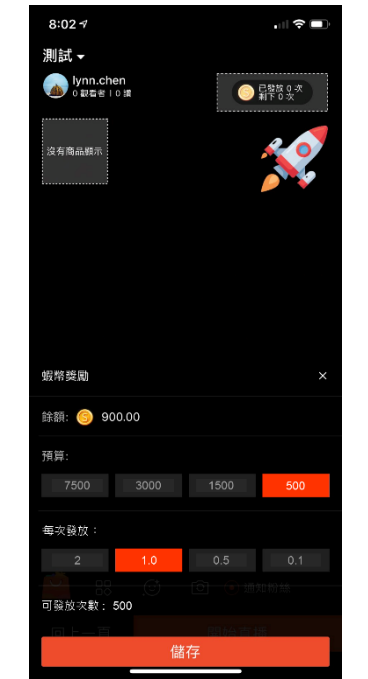

### 4. 完成設定

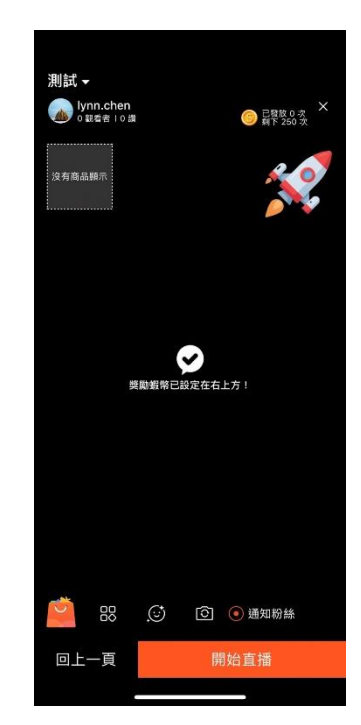

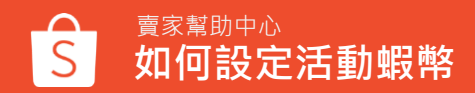

備註: 禮物幣 = 活動蝦幣

## 開播前活動蝦幣設定\_其他狀況 (手機 App)

#### 若餘額不足或超出預算將有提示

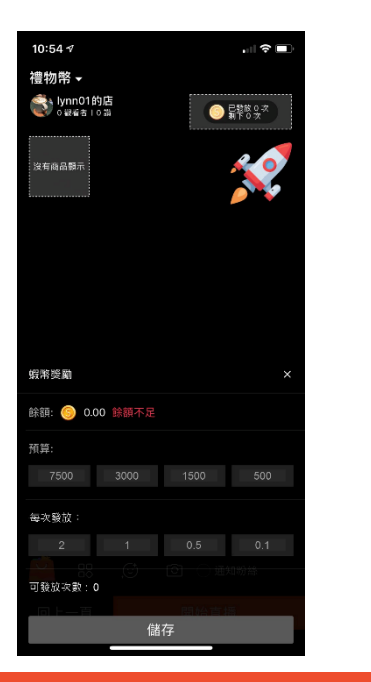

### 在預覽或直播中畫面,點擊 "X" 可關閉活動蝦幣發放

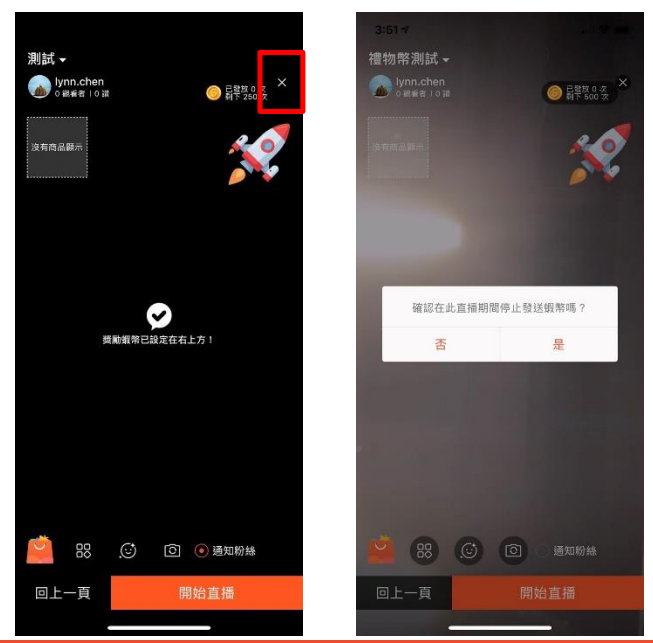

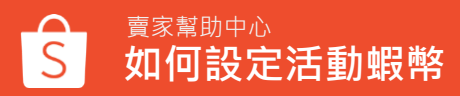

備註:禮物幣 = 活動蝦幣

### 開播前活動蝦幣設定 (電腦版)

### 1.進入 PC 版創建直播頁面

### 2. 點選 "設定禮物幣"

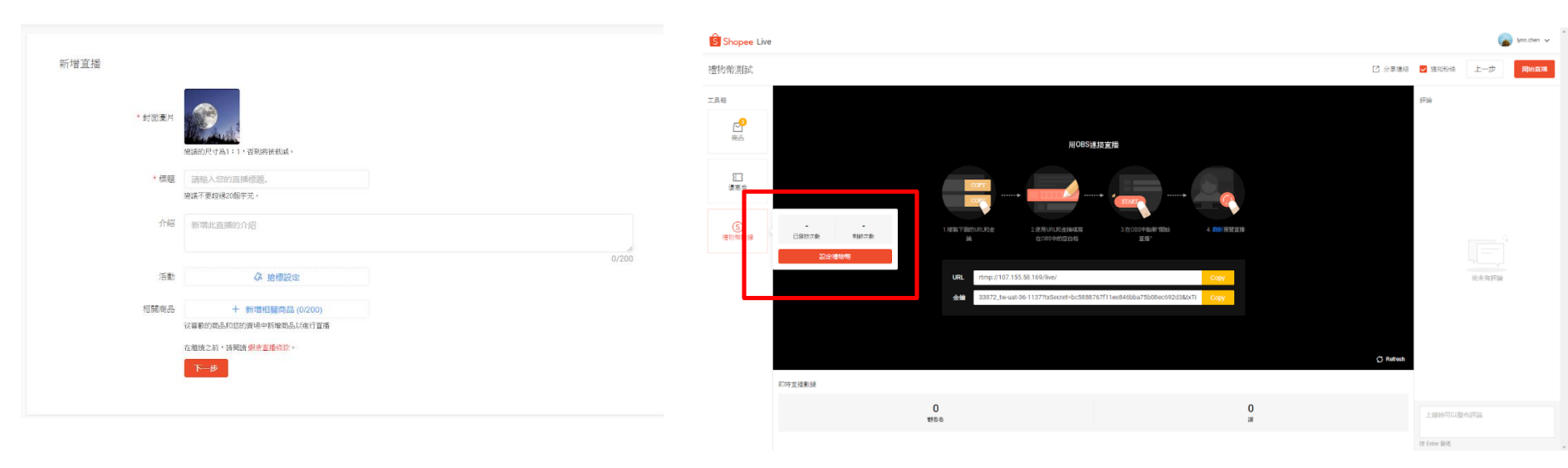

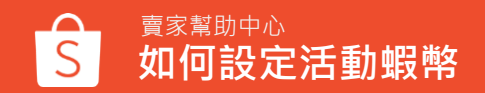

備註:禮物幣 = 活動蝦幣

## 開播前活動蝦幣設定 (電腦版)

### 3. 設定本場次活動蝦幣發放額度與 每次額度,並打開活動蝦幣開關

| 禮物幣                      |                 | ×      |
|--------------------------|-----------------|--------|
| 可用的: 🌖 1,093.00          |                 |        |
| 設定                       |                 |        |
| 預算:<br>7,500.00 3,000.00 | 1,500.00 500.00 |        |
| 每次發放額度:<br>4.00<br>2.00  | 0.50 0.10       |        |
| 可發放次數:250                |                 |        |
| 儲存                       |                 |        |
| 開設禮物幣                    |                 |        |
| 開放以任本場直播發放置初幣            | 每次發放額度:         | 可發放次數: |
| 500                      | 2               | 250    |
|                          |                 |        |

### 4. 完成活動蝦幣設定

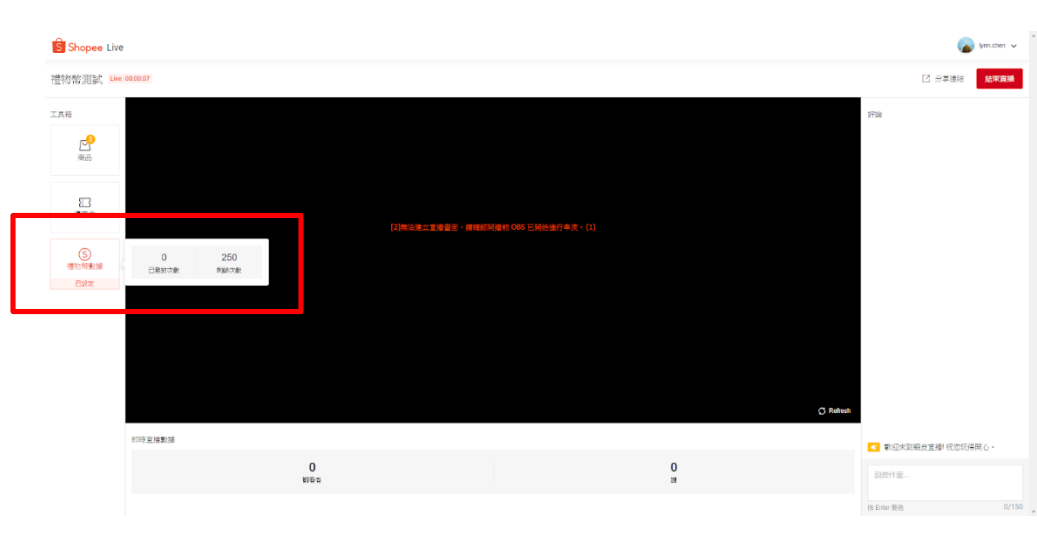

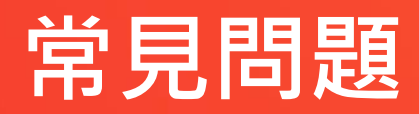

常見問題

#### Q:活動蝦幣儲值是否有最低金額限制? 最低需儲值500元活動蝦幣

Q:可以透過什麼方式儲值活動蝦幣? 您使用蝦皮錢包、銀行轉帳、信用卡/VISA金融卡付款

Q:如果24小時後仍未收到我的活動蝦幣,或者儲值金額有誤,該怎麼辦? 如果發生系統錯誤,您無需採取任何動作。 在兩個工作日內,您將會在您的帳戶中收到正確的儲值金額

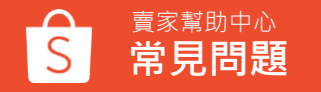

常見問題

#### Q:購買活動蝦幣後可以退款嗎?

當您購買「活動蝦幣」時,您亦同意以下退費規範:

- 購買「活動蝦幣」24小時內,當筆購買的活動蝦幣在未使用的情況下,可於24小時內申請該筆活動蝦幣全額退費。
- 購買「活動蝦幣」自第2個日曆天起至第15個日曆天,如有需退費,該筆活動蝦幣需為未使用的情況下,始可申請退費,但需酌收退款手續費(手續費為退費金額的20%,此費用將於退費金額中扣除)
- 購買「活動蝦幣」第16個日曆天起,將無法向蝦皮提出任何活動蝦幣退回之請求。

#### 如有以下情況,上述退費規範便不適用,並可依照以下規範申請:

- 若該帳號違反平台規範在先或任何因素導致帳號凍結,且經蝦皮聲明此帳號無法再申訴及解除凍結者, 從無法再申訴解凍開始的30日(含工作日)內,未使用完的活動蝦幣可轉移至其他賣場帳號,或是選擇 退款,但需收取退款手續費(手續費為退費金額的10%,此費用將於退費金額中扣除),收取上限為 NTD\$1,000,若逾時(無法申訴解凍30日後)未申請,或帳號因個人因素非系統凍結之情況,便無法向 蝦皮提出任何活動蝦幣退回之請求。
- 非透過賣家中心 > 活動蝦幣下訂之活動蝦幣費用,未於購買時產生蝦皮系統中之訂單編號,不適用此 退費規範。

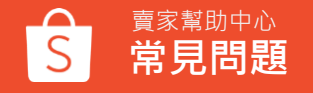

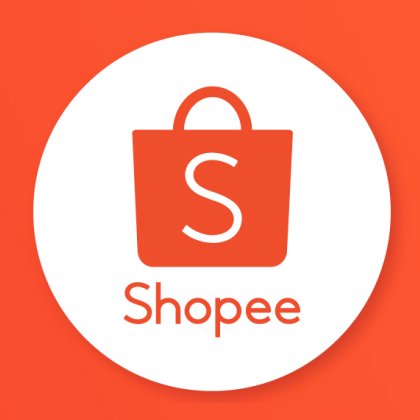

# 謝謝!

前往賣家幫助中心了解更多 https://seller.shopee.tw/edu/